## PORTES OUVERTES 20 ANS INTER-BUSINESS

## COMMENT S'INSCRIRE À LA VENTE EN LIGNE DU 10 MARS ?

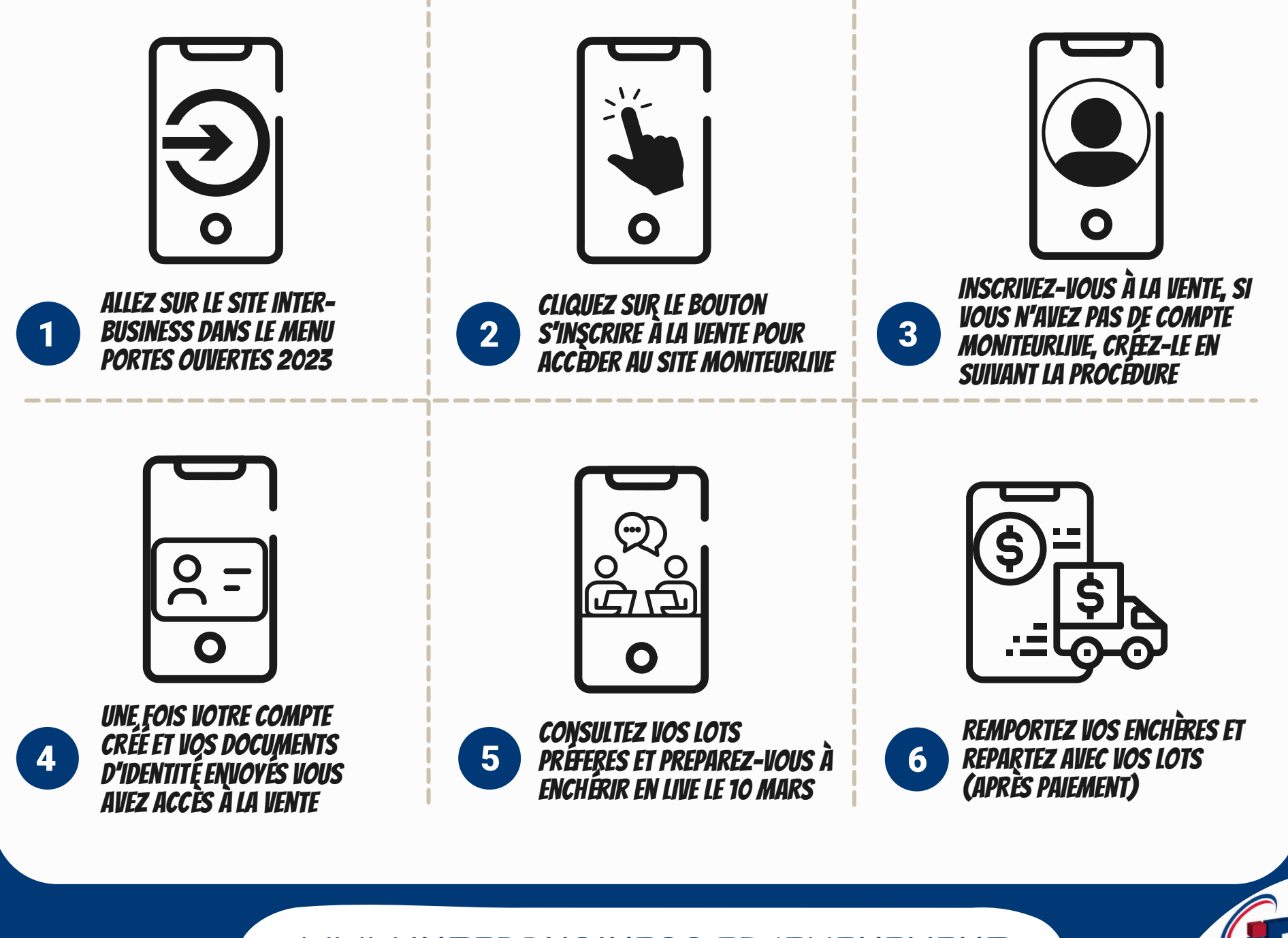

WWW.INTERBUSINESS.FR/EVENEMENT

INTER BUSINESS

## ALLEZ SUR LE SITE INTER-BUSINESS DANS LE MENU PORTES OUVERTES 2023

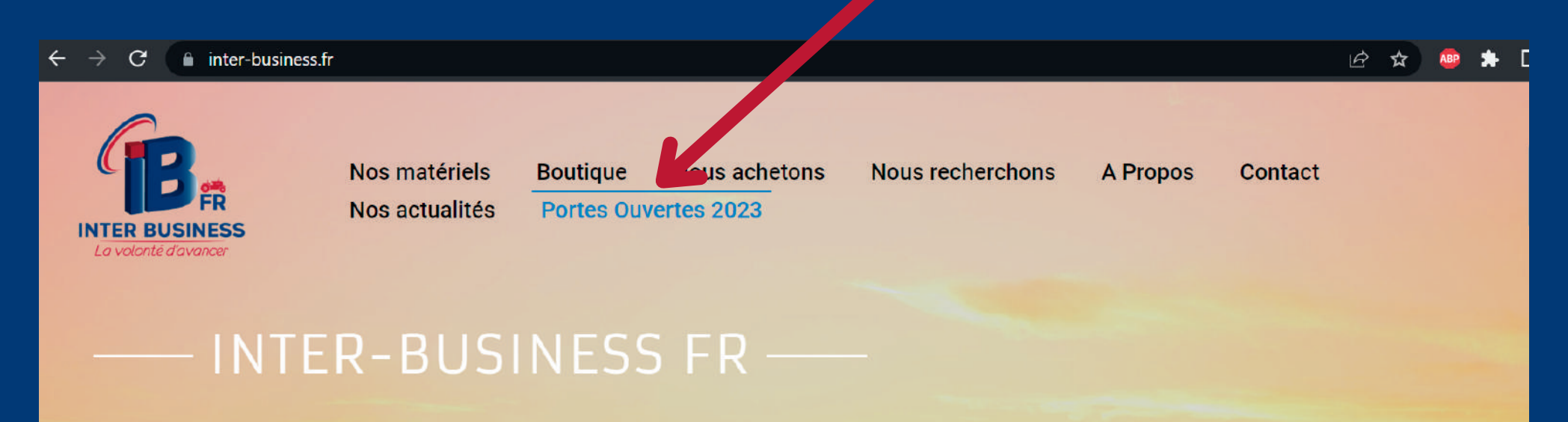

# Votre spécialiste en achat et vente de matériel agricole depuis 20 ans

DÉCOUVREZ NOS MATÉRIELS AGRICOLES EN VENTE ICI

1

FAITES VOS ACHATS SUR NOTRE BOUTIQUE EN LIGNE !

WWW.INTERBUSINESS.FR/EVENEMENT

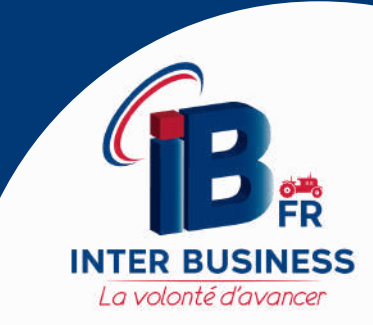

## CLIQUEZ SUR LE BOUTON S'INSCRIRE À LA VENTE POUR ACCÉDER AU SITE MONITEURLIVE

2

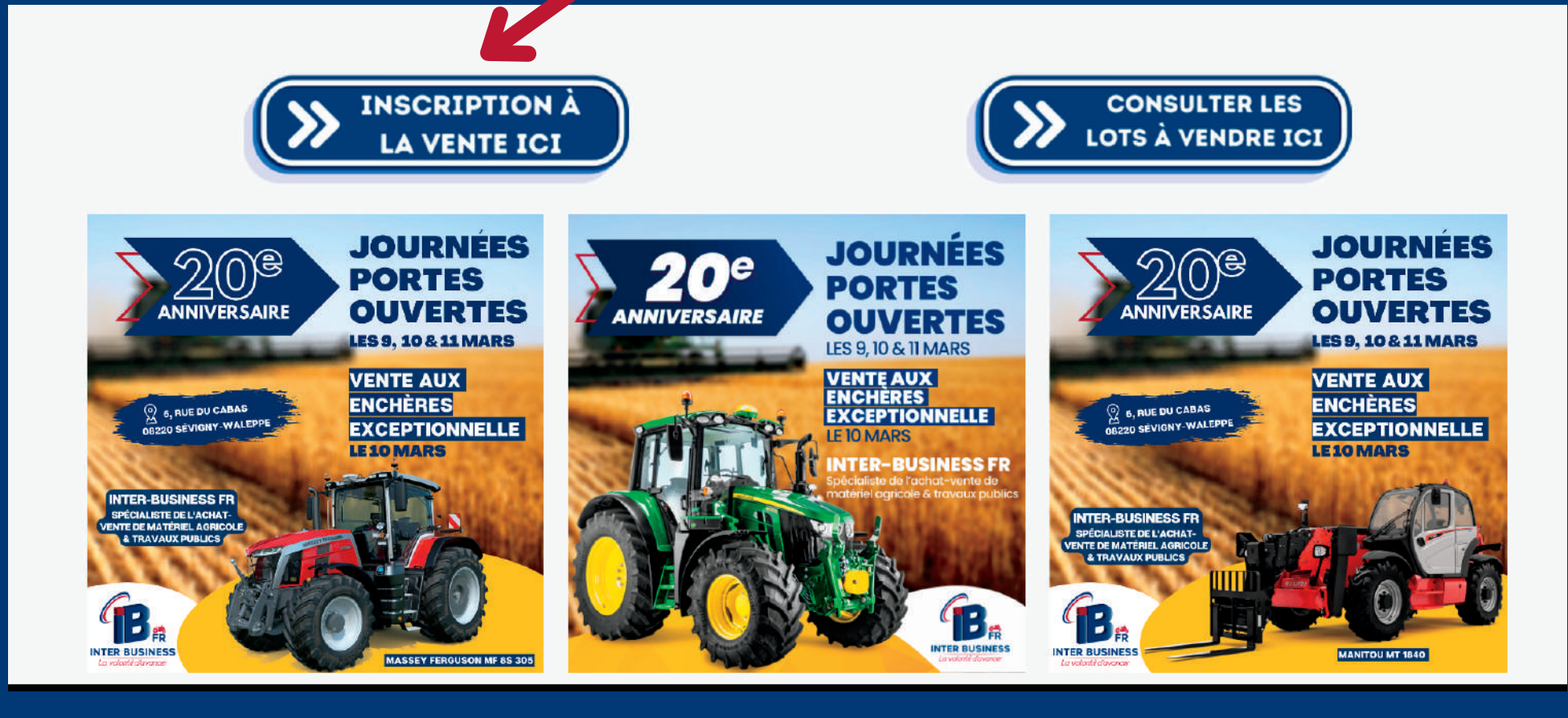

#### WWW.INTERBUSINESS.FR/EVENEMENT

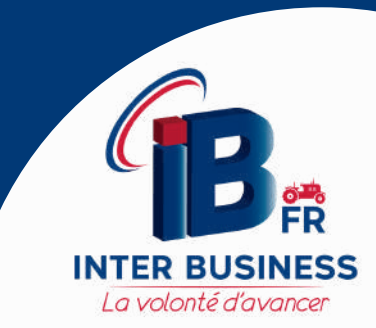

## INSCRIVEZ-VOUS À LA VENTE, SI VOUS N'AVEZ PAS DE COMPTE MONITEURLIVE, CRÉEZ-LE EN SUIVANT LA PROCÉDURE

3

La volonté d'avancer

| MONITEUR LIVE                                                                                                    | Rechercher une vente, un lot                               | Recherche avancée                        | FR* ? Connexion                                                                                                    |
|----------------------------------------------------------------------------------------------------|------------------------------------------------------------|------------------------------------------|----------------------------------------------------------------------------------------------------|
| LE MONITEUR DES VENTES TOUTES LES VE                                                                                                    | NTES   VÉHICULES MATÉRIEL PROFESSIONNEL                    | MAISON LOISIRS MULE MUL                  | TIMÉDIA                                                                                                    |
| RETOUR CALENDRIER RETOUR CALENDRIER > MATÉRIELS AGRICOL                                                                                                    | E, TRAVAUX PUBLIQUES, ESPACE VERT ET VÉHICULES EN PARTENAF | NAT A                                    |                                                                                                    |
| Vendredi 10 mars à : 14:30 (CET)<br>MATÉRIELS AGRICOLE, TRAVAUX PL<br>EN PARTENARIAT AVEC INTER BUSI<br>HDF Enchères - 03.22.75.04.85 - Email<br>S rue du Cabas 08220 Sevigny-waleppe, Fr | IBLIQUES, ESPACE VERT ET VÉHICULES<br>NESS FR              | 5                                        | Live<br>S'inscrire à la vente<br>POUR ENCHÉRIR LE JOUR DE LA VENTE,<br>N'OUBLIEZ PAS DE VOUS INSCRIRE AVANT LE<br>VENDREDI 10 MARS 14:00 (CET) |
| Information     Conditions de vente                                                                                                    |                                                            | » Voir toutes les ventes HDF<br>Enchères |                                                                                                    |

## CRÉEZ LE COMPTE, VALIDEZ VOTRE MAIL ET COMPLÉTER VOS INFOS PERSONNELLES/PROFESSIONNELLES

| Compte                                                                                                    |                      |  |  |  |
|----------------------------------------------------------------------------------------------------|----------------------|--|--|--|
| • Particulier                                                                                                    | O Professionnel      |  |  |  |
| Prénom                                                                                                    | Nom                  |  |  |  |
| Date de naissance<br>jj/MM/AAAA                                                                                                    |                      |  |  |  |
| Sélectionner un pays France                                                                                                    |                      |  |  |  |
| Adresse                                                                                                    |                      |  |  |  |
| Complément d'adresse                                                                                                    | Etat (si applicable) |  |  |  |
| Code postal                                                                                                    | Ville                |  |  |  |
| Le numéro doit correspondre à un téléphone mobile                                                                                                    |                      |  |  |  |
| Téléphone mobile<br>+33                                                                                                    |                      |  |  |  |
| Conditions de ventes et d'utilisation J'ai pris connaissance et j'accepte les <u>Conditions d'utilisation de Moniteur Live</u> .* Je souhaite recevoir les actualités de Moniteur Live |                      |  |  |  |
| Je souhaite recevoir les actualités des Opérateurs de Ventes Partenaires                                                                                                    |                      |  |  |  |

## VALIDEZ VOTRE PORTABLE & ACCEPTEZ LES CONDITIONS DU MONITEURLIVE & HDF-ENCHÈRES

| MONITEUR LIVE                                 |                                    |                                |               |  |  |
|-----------------------------------------------|------------------------------------|--------------------------------|---------------|--|--|
| Confirmer votre mail                          | Votre compte                       | 3<br>Confirmer votre téléphone | Félicitations |  |  |
| Confirmer votre<br>téléphone                  | Téléphone<br>Téléphone mobile<br>+ | I                              |               |  |  |
| l'exactitude de votre numéro de<br>téléphone. | 1471<br>RENVOYER LE CODE DE V      | ALIDATION                      |               |  |  |

### MONITEUR LIVE

#### Inscription à la vente

**HDF Enchères** 

Matériels agricole, travaux publiques, espace vert et véhicules en partenariat avec INTER BUSINESS FR 10 Mars 2023 - 14:30

Rappel : Les enchères vous engagent. Si vous êtes déclaré adjudicataire, il vous sera demandé de payer le prix de l'adjudication auprès de la maison de ventes concernée ainsi que tous les frais y afférant.

| 1 | Rappel de vos informations |  |
|---|----------------------------|--|
|---|----------------------------|--|

Nom : expension of the second second

J'ai pris connaissance et j'accepte sans réserve les frais internet que l'opérateur de vente est susceptible de me répercuter ainsi que les <u>Conditions d'utilisation de Moniteur Live</u>.\*

J'ai pris connaissance et j'accepte les Conditions de vente de HDF ENCHÈRES.\*

J'accepte que mes données personnelles soient transférées à la société de vente organisatrice de la vente.\*

En cas de refus, vous ne pourrez pas participer à la vente aux enchères.

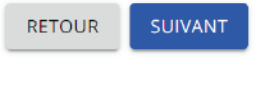

2 Enregistrer une carte bancaire

3 Confirmez votre identité

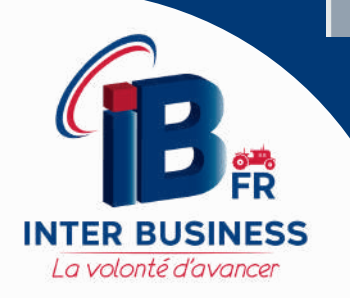

## ENREGISTREZ UNE CARTE BANCAIRE ET UNE PIÈCE D'IDENTITÉ

| Enregistrer une carte bancaire                                                                                                    |                                                                                                    | 3 Confirmez votre identité                                             |  |  |  |
|----------------------------------------------------------------------------------------------------|----------------------------------------------------------------------------------------------------|------------------------------------------------------------------------|--|--|--|
| Pour participer à la vente et enchérir en ligne, vous revez enregistrer une carte<br>bancaire. Une transaction non débitée de 2 € server fectuée pour vérifier votre carte.<br>La transaction effectuée ne sera pas débitée. |                                                                                                    | changer de région<br>Une preuve d'identité<br>Les données du demandeur |  |  |  |
| Numéro de la carte                                                                                                    |                                                                                                    |                                                                        |  |  |  |
| =                                                                                                    | NORME 3D-SECURE                                                                                                    | UNE PREUVE D'IDENTITÉ                                                  |  |  |  |
| Titulaire de la carte                                                                                                    | VISA Mastercard<br>SecureCode                                                                                                    | Sélectionnez le pays qui a délivré votre document                      |  |  |  |
|                                                                                                    |                                                                                                    | France -                                                               |  |  |  |
| Date d'expiration                                                                                                    | Les coordonnées bancaires<br>ne sont pas stockées par le                                                                                   | Choisissez votre type D'identification                                 |  |  |  |
| Code de vérification de la carte                                                                                                    | Groupe Drouot mais par<br>notre partenaire Ingenico, qui<br>dispose de la certification<br>PCI/DSS (Payment Card<br>Industry Data Security | O Passeport O Permis de conduire O Carte d'identité                    |  |  |  |
| CONFIRMER                                                                                                    | Standard).<br>Reconcilent de par<br>ingenico<br>of agreeds                                                                                 | SUIVANT >                                                              |  |  |  |

## POUR LES PROFESSIONNELS, IL VOUS SERA DEMANDÉ ÉGALEMENT DE TÉLÉCHARGER UNE PHOTO DE VOTRE KBIS

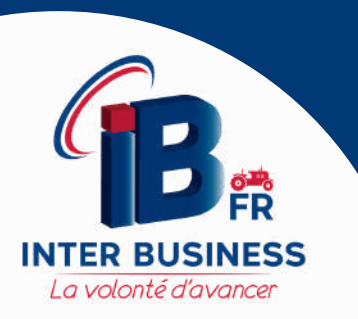

| 75198 Paris Codex 04                                      |                                                               |
|-----------------------------------------------------------|---------------------------------------------------------------|
| EX                                                        | TRAIT KBIS                                                    |
| EXTRAIT D'IMMATRICULATION                                 | PRINCIPALE AU REGISTRE DU COMMERCE ET DES SOCIÉTÉS            |
| WENTLESON OF A REPORT OF                                  | and an an an and an an an an an an an an an an an an an       |
| komatikulation au RCS, auniku                             | 121.050 789.8.C.S. Paris                                      |
| Date d'Immatriculation                                    | 16/09/2014                                                    |
| Démonstration ou radion satisfié                          | INFONET                                                       |
| Renme juniclique                                          | Sociale par actions simplifie                                 |
| Capital social                                            | 10 000,00 EUROS                                               |
| Allvesse olu siége                                        | 75 avenue des Champs-Elysées 75008 Paris                      |
| Durée de la personne monale                               | Jungulinu 16/09/2113                                          |
| Date de cláture de l'exercice social                      | 31 Décembre                                                   |
| Num, prénases<br>Date et lieu de musitance<br>Nationalité | júl, EN DUPÉ<br>Le 19/02/1979, à MARS Sèrre (75)<br>Française |
| Domicsle personnel                                        | 42 rue Durts 75020 Pans                                       |
| RENSEIGNEMENTS RELATIFS À L'ACTI                          | VITÉ ET À L'ÉTABLISSEMENT PRINCIPAL                           |
| Adresse de Pétablissement                                 | 75 avenue des Champs-Elysées 75008 Parts                      |
| No.00 commission                                          | INFORMT WEB GROUP                                             |
| Activite(s) eventsie(s)                                   | PORTAILS INTERNET                                             |
| Dote de commencement d'activité                           | 00/09/2014                                                    |
| Origine du fontis ou de l'activité                        | Création                                                      |
|                                                           | Exploitation directe                                          |
| Mode d'exploitation                                       |                                                               |
| Mode desploitation                                        |                                                               |
| Mode desployation                                         | Le Greffie                                                    |
| Mode d'exploitation                                       | Lo Greffie                                                    |
| Mode departation                                          | La Greffie                                                    |

## UNE FOIS VOTRE COMPTE COMPLÈTEMENT CRÉÉ, VOTRE INSCRIPTION SERA VALIDÉE DANS LES PROCHAINES MINUTES.

|                                                                                                    | IVE                                                                                                    | Rechercher une            | e vente, un lot                 | 2                        | Recherche avancée      Q        | 🕶 🧿 父 🛛 Mon compte  |
|----------------------------------------------------------------------------------------------------|----------------------------------------------------------------------------------------------------|---------------------------|---------------------------------|--------------------------|---------------------------------|---------------------|
| LE MONITEUR DES VENTES                                                                                                    | TOUTES LES VENTES                                                                                                    | VÉHICULES                 | MATÉRIEL PROFESSIONNEL          | MAISON LOIS              | SIRS MODE MULTIMÉDIA            |                     |
| RETOUR CALENDRIER RETOUR CALENDRIE                                                                                              | R > MATÉRIELS AGRICOLE, TRAVAUX                                                                                       | PUBLIQUES, ESPACI         | E VERT ET VÉHICULES EN PARTENAR | RAT A                    |                                 |                     |
| Vendredi 10 mars à : 14:30 (CE<br>MATÉRIELS AGRICOLE<br>EN PARTENARIAT AVE<br>HDF Enchères - 03.22.7<br>5 rue du Cabas 08220 Se | T)<br>E, TRAVAUX PUBLIQU<br>C INTER BUSINESS F<br>7 <b>5.04.85 -</b> Email<br>evigny-waleppe, France                  | JES, ESPACE<br>R          | EVERT ET VÉHICULES              | 5                        |                                 | INSCRIPTION VALIDÉE |
| <b>⊕</b> Information                                                                                                    | s de vente                                                                                                    |                           |                                 | » Voir toute<br>Enchères | s les ventes HDF                |                     |
|                                                                                                    |                                                                                                    |                           |                                 |                          |                                 |                     |
| VO                                                                                                    | US POUVEZ DI<br>Et Ench                                                                                               | ÉSORMA<br>ÉRIR LOI        | US DÉPOSER L<br>RS DE LA VENT   | in ordr<br>Te en lil     | RE, SUIVRE L'É<br>IE LE 10 MARS | IOLUTION,           |
| Lot 0<br>TRACTEUR AGRICOLE CASE<br>Puissance : 155 cv Boite ser<br>Ar: 580/70R48 30 km/h, re                                    | Vi<br>IH 7110 Année : 1992 Heures : 8623 h<br>mi powershift Pneus AV : 480/70R28 Pneus<br>levage avant, climatisation | endredi 10 mars à : 14:30 | ) (CET)                         |                          |                                 |                     |
| Parkana sata fiduuri                                                                                                    |                                                                                                    | Déposer un o              | ordre                           | 2                        |                                 |                     |

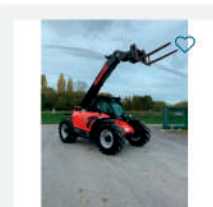

Vendredi 10 mars à : 14:30 (CET)

TÉLESCOPIQUE MANITOU MLT 741-140V+ Année : 2018 Heures : 4900 h Capacité : 4.1T Hauteur de levage : 7m Roues : 460/70R24 fourches à palettes, boite vario, moteur Deutz 4 cylindres, climatisation

Lot 0

Déposer un ordre

Banne Chance!

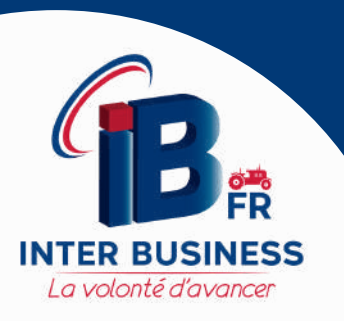

## POUR TOUTE QUESTION OU TOUT RENSEIGNEMENT CONTACTEZ-NOUS !

## <u>L'ÉQUIPE HDF-ENCHÈRES</u>

C HDFENCHERES@GMAIL.COM

(c) +33 3 22 75 56 76

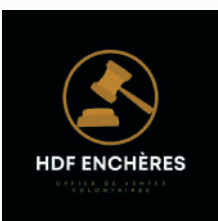

## <u>0U</u>

L'ÉQUIPE INTER-BUSINESS

INFOCONTACT@INTER-BUSINESS.FR

(k) +33 3 24 39 46 70

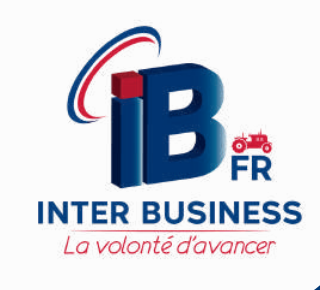

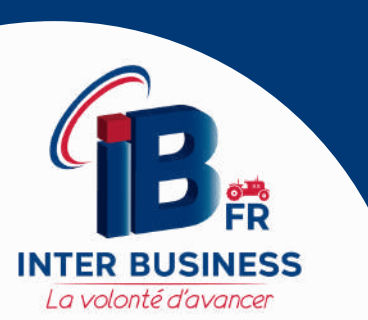

WWW.INTERBUSINESS.FR/EVENEMENT